# 通知パネルを利用する

ステータスバーを下にフリックすると、通知パネルを開くことがで きます。通知パネルでは、通知アイコンとその内容を確認できま す。

通知パネルを開く

### 1

ステータスバーを下にフリック

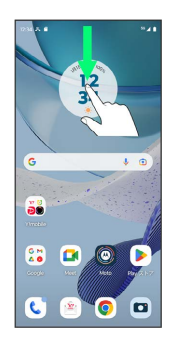

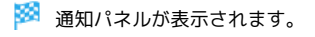

通知パネルを閉じる

画面を上にフリック

通知パネルの見かた

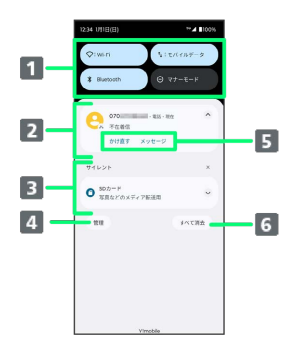

- 1 クイック設定パネルの一部を表示
- 2 着信などの通知や実行中の機能を表示
- 3 サイレント通知を表示
- 4 通知を管理
- 5 通知内容を利用1
- 6 通知をすべて削除2

1 通知によって利用できる機能は異なります。

2 通知によっては削除できない場合があります。

通知を確認する

#### 1

ステータスバーを下にフリック

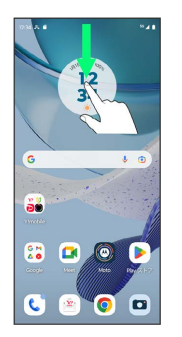

🏁 通知パネルが表示されます。

通知を削除する

### 1

ステータスバーを下にフリック

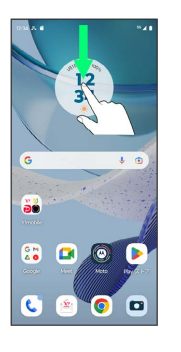

🏁 通知パネルが表示されます。

### 2

削除したい通知を左右にフリック

| 12:34 1/918(7)                 | <sup>60</sup> 🖌 🖬 100%                  |
|--------------------------------|-----------------------------------------|
| Q:wi≠i                         | h:#///################################# |
| X Sluttoth                     | ⊖ <del>マ</del> ≯-€-К                    |
| 070<br>7670<br>717 x           | - 83 - 95                               |
| サイレント<br>〇 SDカード<br>写真などのメディアI | 2 J ×                                   |
| -                              | AKINT                                   |
|                                |                                         |
| Vin                            | voble                                   |

🏁 通知が削除されます。

・通知内容によっては削除できない場合があります。

### 通知を全件削除する

### 1

ステータスバーを下にフリック

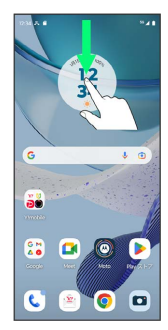

🏁 通知パネルが表示されます。

## 2

〔すべて消去〕

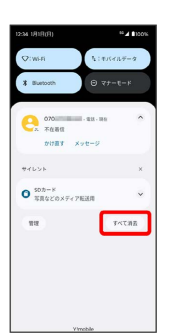

### 🏁 通知が全件削除されます。

・通知内容によっては削除できない場合があります。